## BSB/CE/DIGILOCKER/X\_XII/2025

## NOTICE

The Bhartiya Shiksha Board has extended the facility to their students of Class X and Class XII to download the Mark statements and Pass certificates from the **Digilocker**.

The students are required to follow the following steps to download the Mark statements and Pass Certificates of Class X and Class XII from Digilocker:-

- Step1: The process begins with visiting a DigiLocker <u>official website</u> and signing up with the help of credentials like user ID and password or Aadhaar number.
- Step2: Here, a user will be asked to enter their registered mobile number, and the site will generate an OTP on the same.
- Step3: Enter the OTP in the respective box and visit the profile page. The user has to sync a DigiLocker account with an Aadhaar card. This will reflect a user's Aadhaar profile.
- Step4: Select "Pull Partner Documents" on the left side of this redirected page. From the drop-down, choose "Bhartiya Shiksha Board."
- Step5: In the "Document Type" section on this page, choose an option SSC certificate.
- Step6: Enter your year and roll number upon completing this activity. Then click on "Get Document".
- Step7: You will find a message on a pop-up box "Fetching data from its Original Source".
- Step8: Then click on "Save to Locker", available on its page. Click on this to save the URI for the issuance of the documents.
- Step9: Finally, click "Issued Documents" and "View Documents". The Bhartiya Shiksha Board marksheet will be ready to download.

Rajbir Singh 13/5/2025

Controller of Examination